1 – Pesquise por OneDrive no menu iniciar, abra o mesmo, onde irá para a barra de tarefas próximo ao relógio.

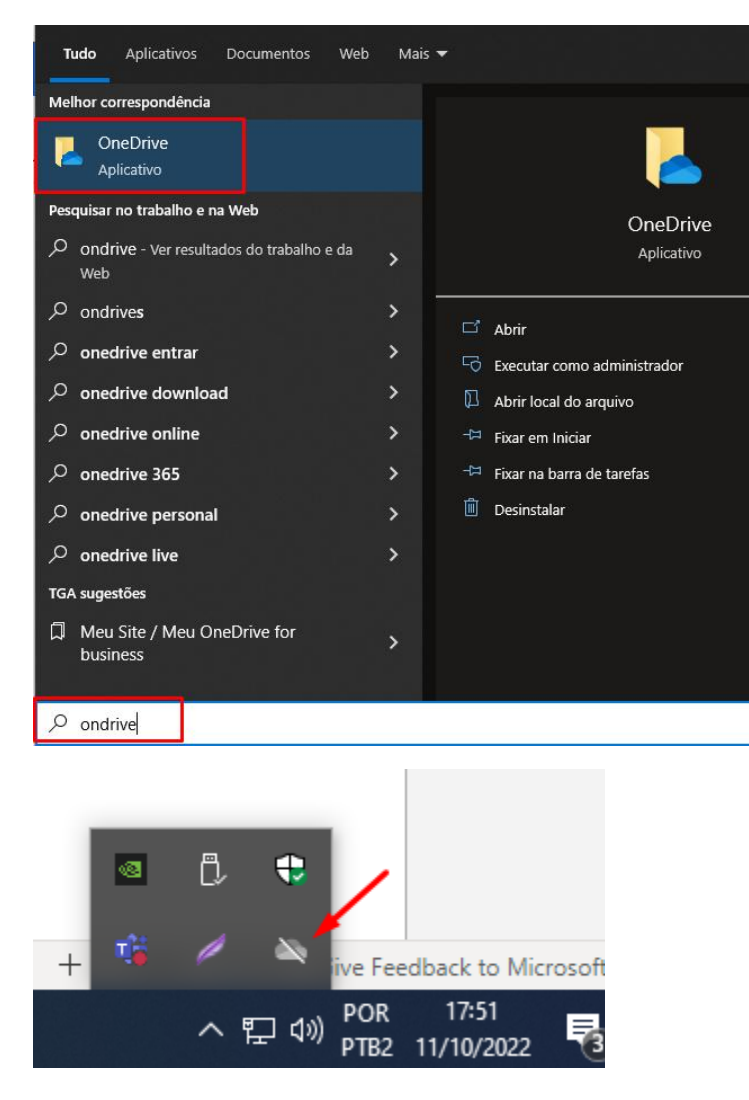

2 – Dê dois cliques no mesmo para abrir e após exibir a tela de configuração do mesmo clique em Entrar, conforme imagem abaixo.

| 🌨 O OneDrive não está conectado                                                                                |
|----------------------------------------------------------------------------------------------------|
| Entre no OneDrive para começar        OneDrive para acessar os seus arquivos e sicronizá-los neste dispositivo |
| Abrir pasta Exibir online Ajuda &<br>Configurações                                                             |

3 – Insira seu e-mail corporativo @tgasistemas.com.br conforme imagem abaixo e clique em entrar.

| <ul> <li>Microsoft OneDrive</li> </ul>                                     | × |
|----------------------------------------------------------------------------|---|
| Configurar o OneDrive                                                      |   |
| Coloque seus arquivos no OneDrive para acessá-los de qualquer dispositivo. |   |
| <b>1</b>                                                                   |   |
| Endereço de email                                                          |   |
| guilherme.campos@tgasistemas.com.br                                        |   |
| Criar conta Entrar                                                         |   |

## 4 – Nas telas seguintes clique em avançar conforme imagens abaixo.

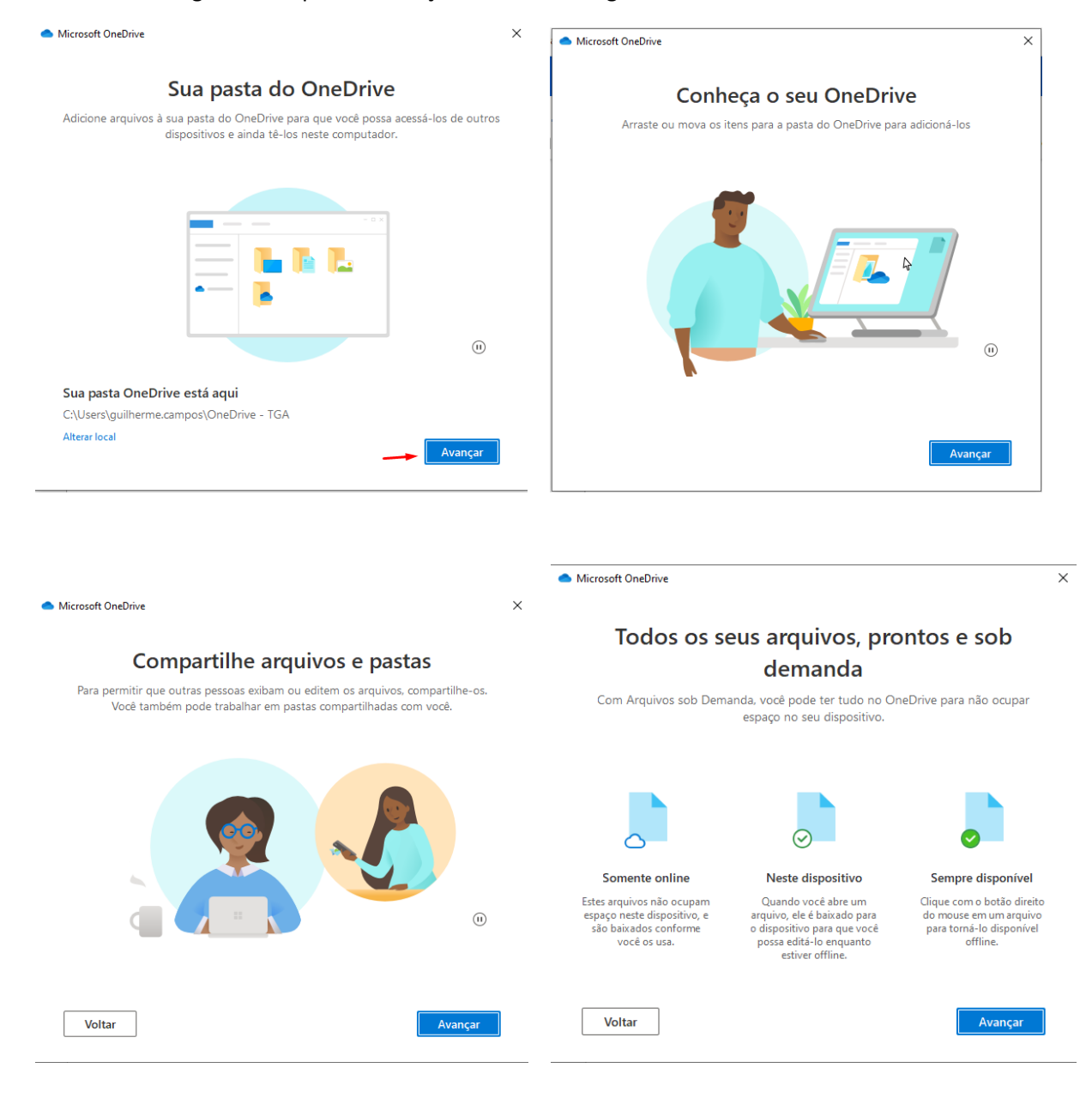

5 – Na tela seguinte irá exibir a opção de configurar o OneDrive em seu dispositivo móvel, caso tenha interesse só seguir com a opção, caso não tenha clique em mais tarde.

| Microsoft OneDrive                         |                                                                                 | ×                               |
|--------------------------------------------|---------------------------------------------------------------------------------|---------------------------------|
| Obter                                      | nha o aplicativo móv                                                            | vel                             |
| Para trabalhar nos seus aro<br>seu telefon | quivos em praticamente qualquer luga<br>ne ou tablet. Disponível para iOS e Anc | ır, use o OneDrive no<br>droid. |
|                                            |                                                                                 |                                 |
|                                            |                                                                                 | 1                               |

6 – Na última tela caso queira abrir o local onde está localizado o sincronismo do OneDrive ou fechar a mesma, sendo assim todos os seus arquivos da Área de Trabalho, Documentos e Imagens irão ser sincronizados com a Nuvem, onde cada um tem 1TB de armazenamento.

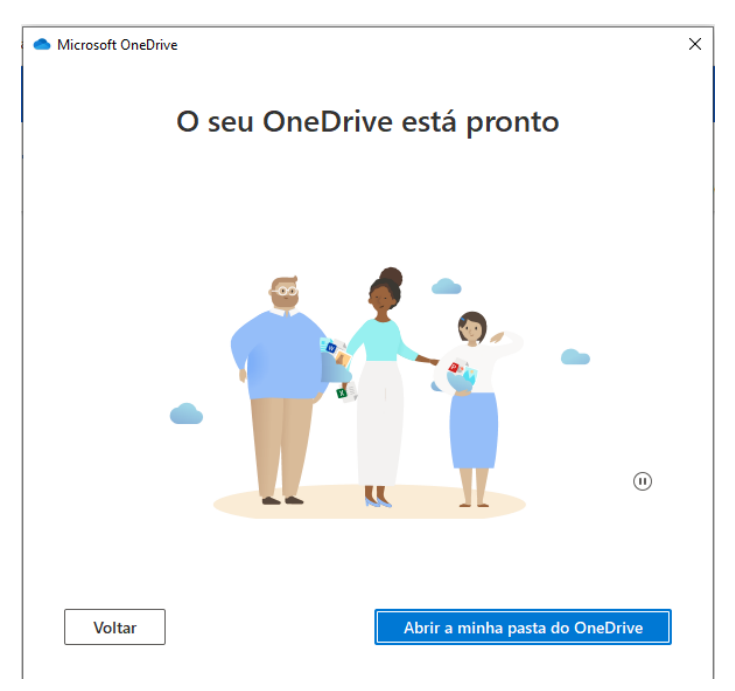